## PSI3542 – 2023 SISTEMAS EMBARCADOS PARA IOT

AULA 13 – ATIVIDADE 13.2 ESPHOME DEVICE 1 SENSOR TEMP E HUM

SERGIO TAKEO KOFUJI

KOFUJI@USP.BR

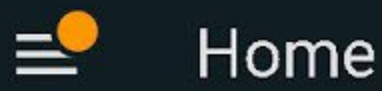

# **Home Assistant**

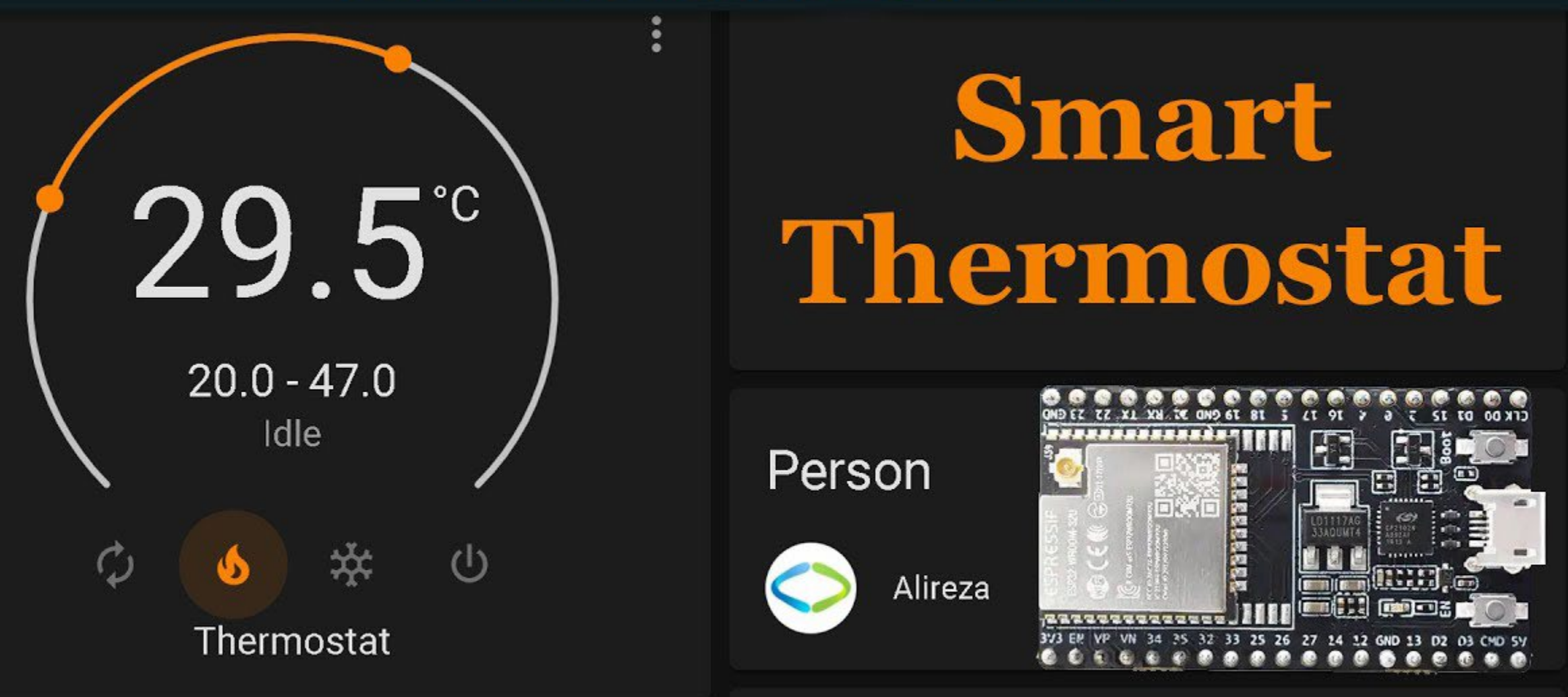

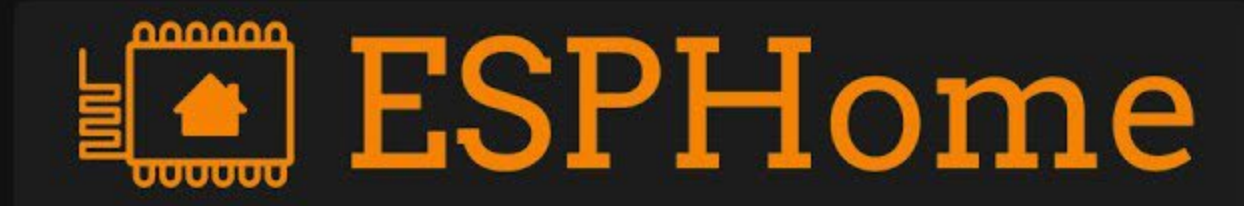

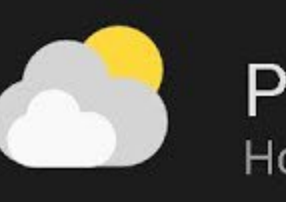

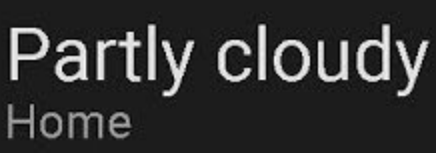

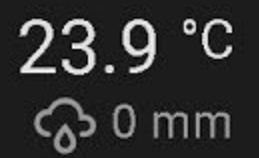

## INSTALAÇÃO DO ESPHOME

4 ALTERNATIVAS DE INSTALAÇÃO (<u>https://peyanski.com/complete-esphome-installation-guide/</u>)

✓ HOME ASSISTANT

✓ LINHA DE COMANDOS

✓ CONTAINER DOCKER

✓ BROWSER

#### LINHA DE COMANDOS PYTHON

- Instalar PYTHON 3 <u>https://www.python.org/downloads/</u>
- Não se esqueça de colocar no PATH

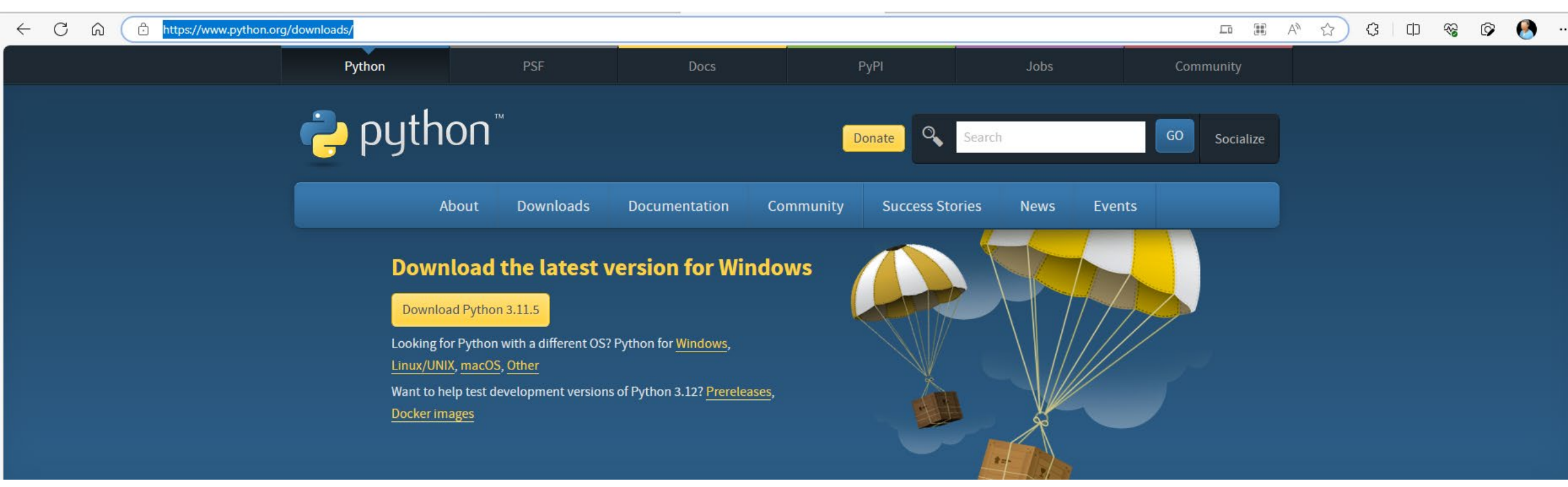

#### Instalar o ESPHOME

- pip3 install wheel
- pip3 install esphome

DISPOSITIVO ESPHOME COM SWITCH

#### ROTEIRO

- CRIAR UM PROJETO ESPHOME
  - esphome wizard livingroom\_<numero usp>.yaml
- CONECTAR O ESP32/8266 VIA CABO USB
- GRAVAR O FIRMWARE
  - esphome run livingroom\_<numero usp>.yaml
- INTEGRAR O DISPOSITIVO NO HOME ASSISTANT
  - CONFIGURATIONS->INTEGRATIONS
- EDITAR O ARQUIVO DE CONFIGURAÇÃO (livingroom\_<numero usp>.yaml) PARA INCLUIR
  - switch:
  - - platform: gpio
  - name: "Living Room Thermostat"
  - pin: 2
- GRAVAR O FIRMWARE ATRAVÉS DE OTA
- TESTAR O SWITCH ATRAVÉS DO HOME-ASSISTANT

DISPOSITIVO ESPHOME COM SWITCH E DHT11/22

#### ROTEIRO

- <u>https://esphome.io/components/sensor/dht.html</u>
- CONECTAR O DHT11/22 AO ESP32/8266
- EDITAR O ARQUIVO DE CONFIGURAÇÃO DO DISPOSITIVO PARA INCLUIR O DHT11/22
  - # Example configuration entry
  - sensor:
  - - platform: dht
  - pin: 15
  - temperature:
  - name: "Living Room Temperature"
  - humidity:
  - name: "Living Room Humidity"
  - update\_interval: 60s
- GRAVAR O FIRMWARE ATRAVÉS DE OTA
- VERIFICAR O FUNCIONAMENTO ATRAVÉS DO HOME-ASSISTANT

#### Pinagem esp32 devkit v1 30 pinos

#### DOIT ESP32 DEVKIT V1 PINOUT

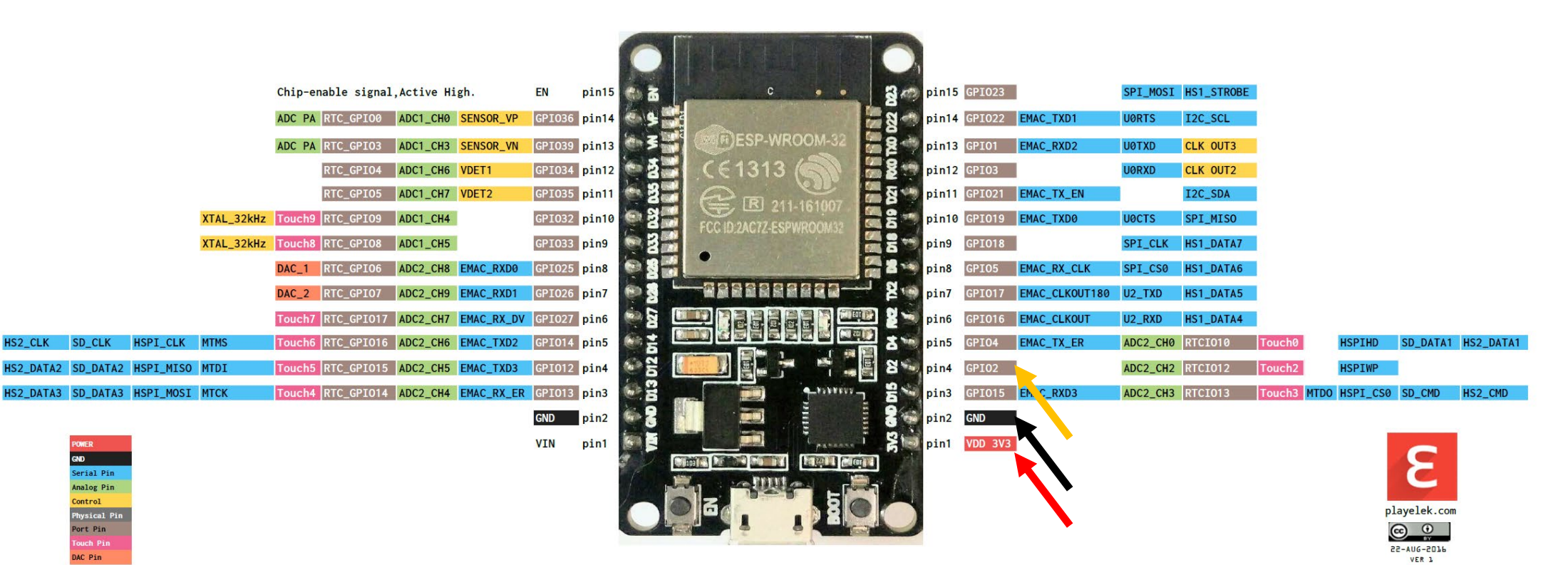

### CUIDADO! Dht11/22 pinagens

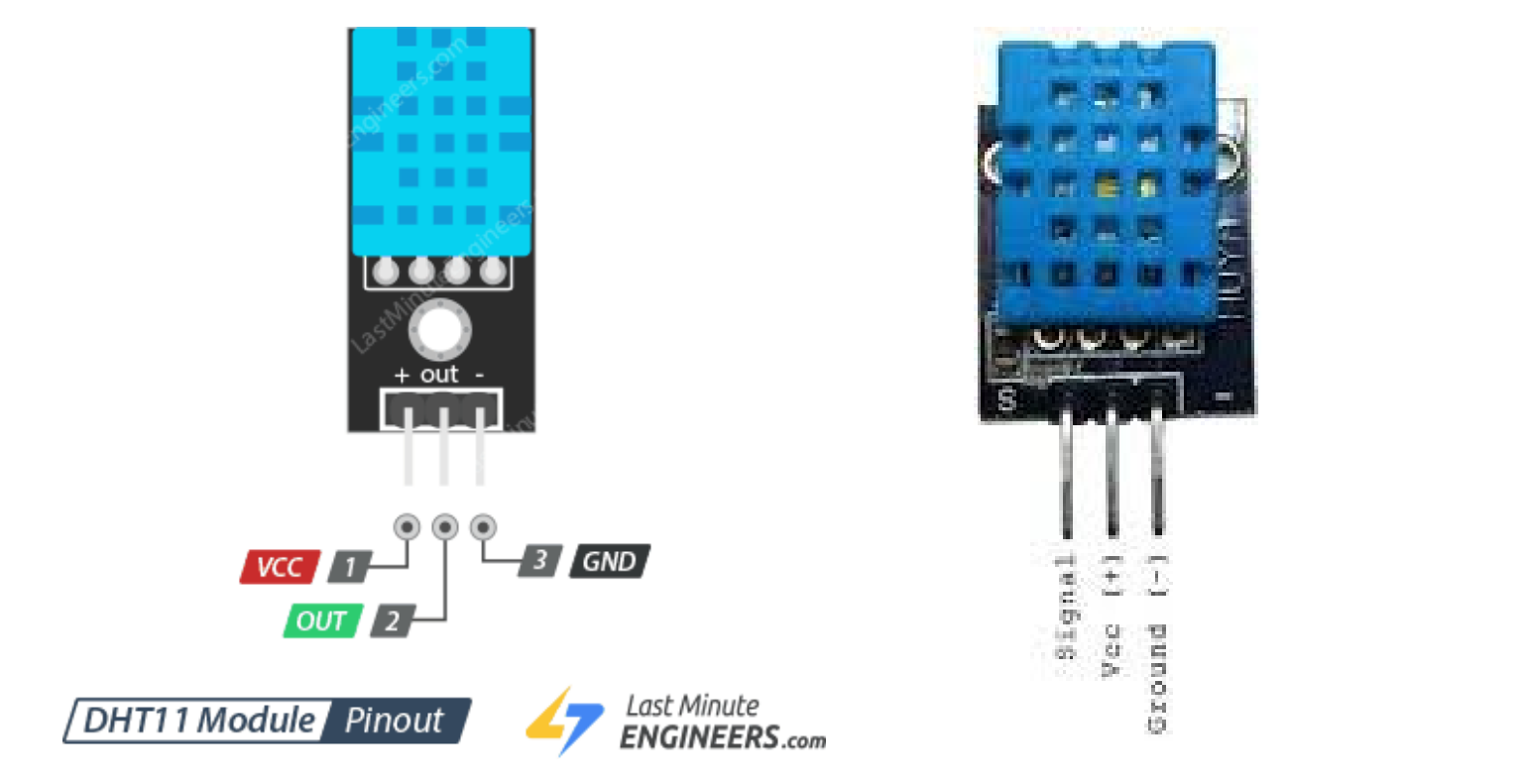

used Signal ÷.

Bot

Voo

£.

ound

14

13

DISPOSITIVO ESPHOME COM SWITCH, DHT11 E CONTROLE DE TEMPERATURA

#### ROTEIRO

- EDITE O ARQUIVO DE CONFIGURAÇÃO DO DISPOSITIVO PARA INCLUIR UM CONTROLE DE TEMPERATURA SIMPLES (FIXO) TOMANDO COMO EX:
  - sensor:
  - - platform: dht
  - humidity:
  - name: "Living Room Humidity"
  - on\_value\_range:
  - - above: 65.0
  - then:
  - - switch.turn\_on: dehumidifier1
  - - below: 50.0
  - then:
  - - switch.turn\_off: dehumidifier1
  - temperature:
  - name: "Living Room Temperature"

CONTROLE CLIMÁTICO 1

## CONTROLE CLIMÁTICO BANG-BANG

- DOIS TIPOS DE CONTROLE CLIMÁTICO:
  - BANG-BANG
    - <u>https://esphome.io/components/climate/bang\_bang</u>
    - https://en.wikipedia.org/wiki/Bang%E2%80%93bang\_control
  - TERMOSTATO
    - <u>https://esphome.io/components/climate/thermostat.html</u>
- IMPLEMENTE UM CONTROLE CLIMÁTICO NO DISPOSITIVO ESPHOME TOMANDO COMO BASE O CONTROEL BANG-BANG ACIMA

# BOM TRABALHO

KOFUJI@USP.BR